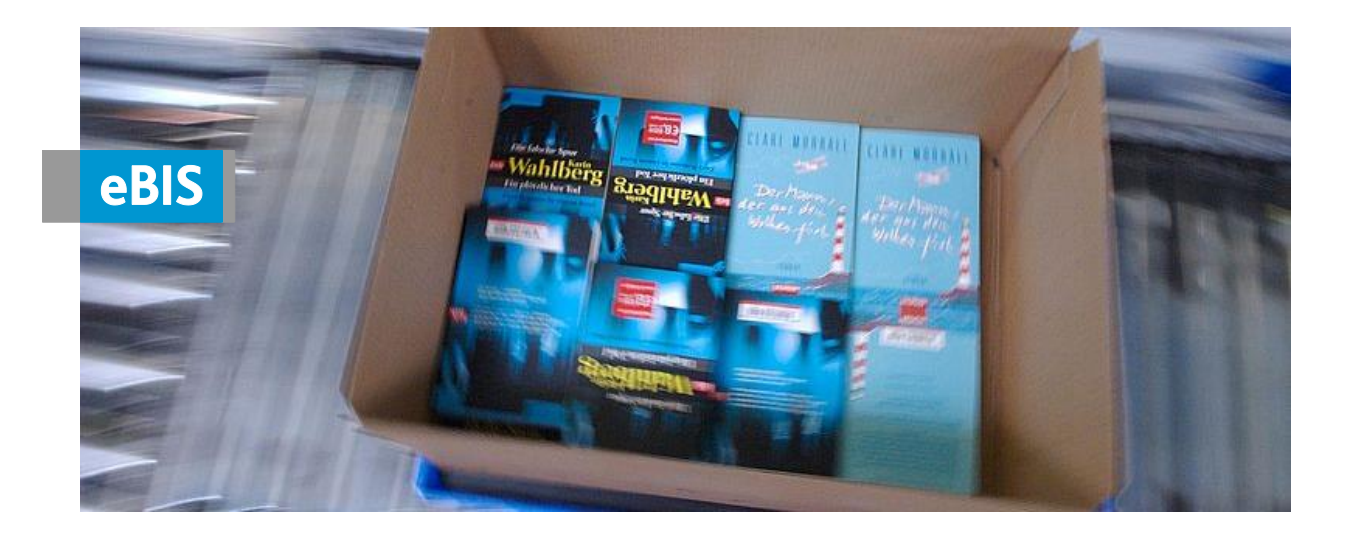

# Anleitung zur Erstinstallation der lokalen eBIS-Applikation inkl. Datenbank

eBIS ist das elektronische Business Informations- und Servicesystem der VVA.

Die webbasierte Technologie, kombiniert mit einer zentralen Datenhaltung im Rechenzentrum in Gütersloh, ermöglicht den Zugriff auf alle Informationen von jedem Ort zu jeder Zeit.

Für die Vertreter bietet **eBIS** zusätzlich eine Offline-Anwendung, die es ermöglicht auch ohne ständige Internetverbindung mit Auftrags- und Kundendaten zu arbeiten. Der sogenannte **e-BIS**-Client nutzt ein Programm inklusive einer Datenbank, das Sie zunächst auf Ihrem lokalen Rechner installieren müssen.

Dieses Dokument führt Sie durch die Installation.

Gütersloh, Juni 2021

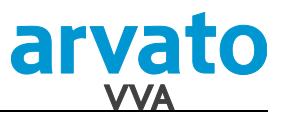

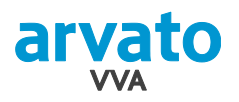

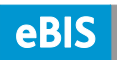

## Inhaltsverzeichnis

| 1.   | Systemempfehlungen                                       | 3  |
|------|----------------------------------------------------------|----|
| 2.   | Download und Installation der lokalen Applikation        | 4  |
| 3.   | Initialer Datenabgleich                                  | 6  |
| 3.1. | Aktualisierung des Passwortes für die lokale Applikation | 7  |
| 4.   | Funktionsprüfungen                                       | 8  |
| 4.1. | Excel-Export                                             | 8  |
| 4.2. | PDF-Report-Anzeige                                       | 10 |
| 4.3. | Testauftrag erfassen                                     | 11 |
| 5.   | Löschen der lokalen eBIS-Applikation inkl. Datenbank     | 13 |
| 5.1. | Datenabgleich                                            | 13 |
| 5.2. | Löschen der lokalen Applikation                          | 14 |
| 5.3. | Löschen der lokalen Datenbank                            | 15 |
| 6.   | Support                                                  | 16 |

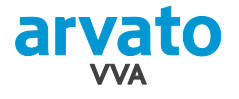

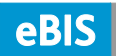

## 1. Systemempfehlungen

Bitte achten Sie darauf, dass Ihr System die geforderten Systemvoraussetzungen für den Einsatz von eBIS erfüllt.

Empfehlung für die Systemkonfiguration eines Arbeitsplatzes

| nebst Infrastruktur für den mobilen eBIS-Einsatz |                                                           |                                                                                                    |  |  |  |  |  |
|--------------------------------------------------|-----------------------------------------------------------|----------------------------------------------------------------------------------------------------|--|--|--|--|--|
|                                                  | -                                                         |                                                                                                    |  |  |  |  |  |
| Bereich                                          | Systemempfehlung                                          | Technische Daten                                                                                                    |  |  |  |  |  |
| Personal Computer                                |                                                           |                                                                                                    |  |  |  |  |  |
| - Prozessor                                      | i3, i5, i7 mit 2,3GHz<br>oder höher                       | Mehrprozessormaschine                                                                                                    |  |  |  |  |  |
| - Hauptspeicher                                  | >= 4GB RAM                                                |                                                                                                    |  |  |  |  |  |
| - Datenspeicher                                  | Festplatte                                                | integrierte SATA- oder SSD-Festplatte mit<br>mind. 10GB freien Speicherplatz                                                 |  |  |  |  |  |
| - NetzwerkAdapter                                | Ja                                                        | 10/100/1000 MBit/s Ethernet                                                                                                  |  |  |  |  |  |
| - Maus/Tastatur                                  | Ja                                                        | deutsche Tastatur, Maus mit Scrollfunktion                                                                                   |  |  |  |  |  |
| - Display                                        | Auflösung 1366x768<br>oder höher                          |                                                                                                    |  |  |  |  |  |
| Betriebssystem                                   | Ab Windows 7 oder<br>höher                                |                                                                                                    |  |  |  |  |  |
| Browser                                          | Microsoft Edge oder<br>Google Chrome                      | Andere Browser werden nur eingeschränkt unterstützt und von uns nicht supportet.                                             |  |  |  |  |  |
| Kommunikation/<br>Internetanschluss              | DSL: 6MBit/s<br>UMTS: 3G 7,2MBit/s<br>inkl. Datenflat 5GB | Via Ethernet-DSL-Router, alternativ WLAN,<br>UMTS<br>Für UMTS empfehlen wir einen Provider mit<br>einer hohen Netzabdeckung. |  |  |  |  |  |
|                                                  | Java VM                                                   | Download je Betriebssystem unter<br>http://www.java.com/de/download/                                                         |  |  |  |  |  |
| Programme                                        | Adobe Acrobat Rea-<br>der                                 | Zum Anzeigen von PDFs, Download unter http://www.adobe.com/de/products/reader/                                               |  |  |  |  |  |
|                                                  | Microsoft Excel                                           | Zum Anzeigen und Bearbeiten von CSV-<br>und Excel-Dateien                                                                    |  |  |  |  |  |

#### Hinweise:

Die Beanspruchung der lokalen Rechenleistung ist abhängig von der Anzahl gespeicherter Datensätze. eBIS bietet die Möglichkeit, im Browser mehrere 1000 Datensätze anzuzeigen. Eine hohe Rechenleistung und ein guter Internetanschluss wirken sich positiv auf die Aufbereitungszeit der Daten aus.

Virenschutzprogramme können fortlaufend mehr als 50% der lokalen Rechenleistung beanspruchen. Wir empfehlen nach der ersten erfolgreichen Überprüfung von eBIS durch das Schutzprogramm die eBIS Komponenten zu den vertrauenswürdigen, nicht dauernd zu überprüfenden Komponenten hinzuzufügen.

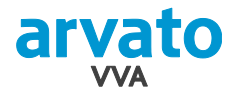

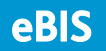

## 2. Download und Installation der lokalen Applikation

- 1. Starten Sie Microsoft Edge und öffnen Sie die Seite www.opusebis.de.
- 2. Loggen Sie sich in eBIS mit Ihrem Benutzer und Passwort ein.

| OPUS                              | eBIS Login |  |  |  |  |
|-----------------------------------|------------|--|--|--|--|
| Benutzer                          |            |  |  |  |  |
| Passwort                          |            |  |  |  |  |
| Passwort [lokal]                  |            |  |  |  |  |
| offline anmelden                  |            |  |  |  |  |
| Mandant                           | VVA        |  |  |  |  |
| [                                 | Anmelden   |  |  |  |  |
| Haben Sie Ihr Passwort vergessen? |            |  |  |  |  |
| Dann bitte hier anklicken.        |            |  |  |  |  |

- 3. Wählen Sie im Akkordeon-Menü "Hilfe und Einstellungen" / "Client-Software".
- 4. Klicken Sie dort auf "download starten":

| Abgleichdialoge         | Online Online                                                                                                    |  |  |  |  |  |
|-------------------------|----------------------------------------------------------------------------------------------------|--|--|--|--|--|
| Artikel                 | Download                                                                                                    |  |  |  |  |  |
| Auftragserfassung       |                                                                                                    |  |  |  |  |  |
| Auftragsverfolgung      | Um die Auftraaserfassung auch Offline (ohne Internetverbindung) zu betreiben, müssen Sie einmalig eine Software installieren.                                                                            |  |  |  |  |  |
| Formulare               |                                                                                                    |  |  |  |  |  |
| Hilfe und Einstellungen |                                                                                                    |  |  |  |  |  |
| Seasswort               | Uber den untenstehenden Link kann der Installations-Wizard für den Offline-Client lokal gespeichert werden.<br>Nach der Übertragung müssen Sie diesen ausführen und den Installationsanweisungen folgen. |  |  |  |  |  |
| A Hilfe                 | Zukünftige Updates erfolgen automatisch.                                                                                                    |  |  |  |  |  |
| Versionen               |                                                                                                    |  |  |  |  |  |
| 💊 Kontakt               | Setup-Filet download starten                                                                                                    |  |  |  |  |  |
| 🔦 Grundeinstellungen    |                                                                                                    |  |  |  |  |  |
| E Client-Software       |                                                                                                    |  |  |  |  |  |

- 5. Klicken Sie oben rechts, bei der Downloadmeldung der Installationsdatei, auf "Mehr anzeigen", dann auf die drei Punkte neben der Installationsdatei und wählen Sie dort die Option "Beibehalten" aus.
- 6. Im folgenden Dialog ("Diese App kann ggf. Ihr Gerät beschädigen") klicken Sie bitte zunächst auf "Mehr anzeigen" und dann auf "Trotzdem beibehalten".
- 7. Die Installationsdatei wird jetzt vollständig heruntergeladen. Wenn der Download abgechlossen ist, klicken Sie bitte auf "Datei öffnen", unterhalb des Namens der Installationsdatei

|                                    | ×      |
|------------------------------------|--------|
| Please select the installation lan | iguage |
| German                             | •      |
| OK Cancel                          |        |

8. Bestätigen Sie dann die Sprachauswahl "German" mit Klick auf "OK":

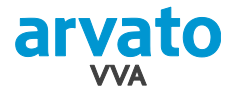

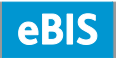

9. Wählen Sie "Ja": Installiere Lokale eBIS Applikation × í Dies wird Lokale eBIS Applikation auf Ihrem Computer installieren. Weitermachen? Ja Nein Lokale eBIS Applikation Setu × Dann "Weiter": 10. 2 Willkommen beim InstallJammer Assistenten für Lokale eBIS Applikation Dies wird Lokale eBIS Applikation Version 1.3.4 auf Ihrem Computer installieren. Es wird empfohlen, das Sie alle anderen Anwendungen schließen, bevor Sie fortfahren. Klicken Sie auf Weiter um Fortzufahren oder auf Abbrechen, um das Setup zu beenden. Weiter > bbrechen Lokale eBIS Applikation Setup X Kopieren der Dateien Überprüfen Sie die Einstellungen, bevor die Dateien kopiert werden. 11. Noch einmal "Weiter": Setup hat genug Informationen, um die Programmdateien zu kopieren. Wenn Sie die Einstellungen überprüfen oder ändern möchten, klicken Sie auf Zurück. Wenn Sie mit den Einstellungen zufrieden sind, klicken Sie auf Weiter, um mit dem Kopieren der Dateien zu beginnen. **\_** Installationsverzeichnis: C:\eBisClient Setup Art: Typical Þſ ◀ InstallJammer

Abbrechen

Weiter >

< Zurük

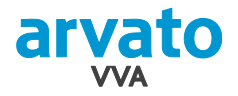

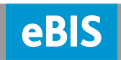

x

12. Und zum Schluss auf "Beenden":

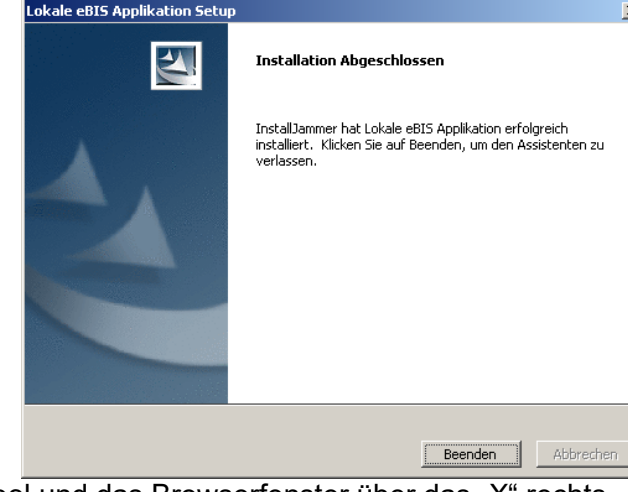

13. Schließen Sie eBIS über das Türsymbol und das Browserfenster über das "X" rechts oben. Wenn noch weitere Browserfenster geöffnet sind, schließen Sie diese bitte auch.

## 3. Initialer Datenabgleich

Für einen ersten Datenabgleich müssen Sie mit dem Internet verbunden sein. Führen Sie dann folgende Schritte aus:

1. Starten Sie die lokale eBIS-Applikation mit einem Doppelklick auf das neue eBIS-Ikon auf Ihrem Desktop.

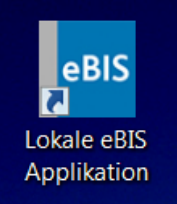

Es öffnet sich zunächst ein kleines Programmfenster, in dem die einzelnen Startschritte angezeigt werden. Nach dem Durchlauf des

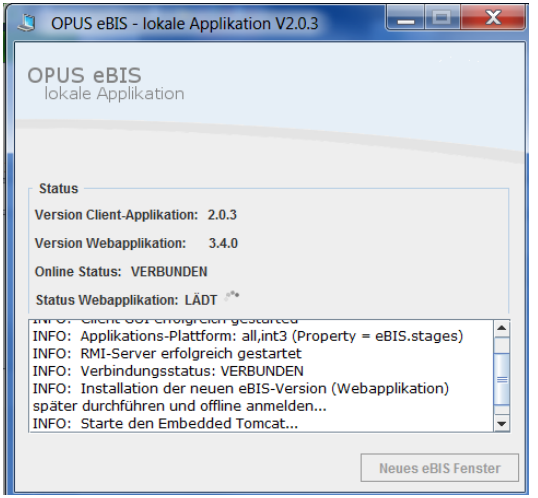

Startvorgangs öffnet sich ein Browserfenster mit der eBIS-Anmeldemaske.

**Hinweis:** Der erste Start nimmt einige Minuten in Anspruch.

2. Loggen Sie sich ein.

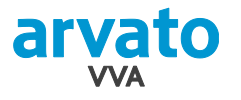

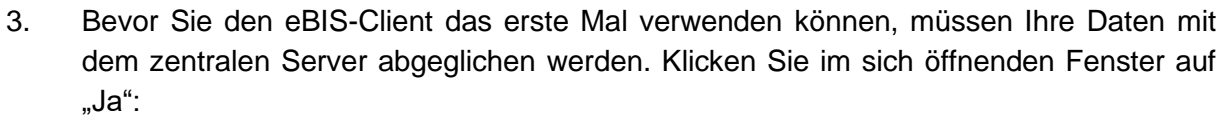

| OPUS eBIS - Windows Internet Exp         | prer                                                        |                                                                                                    |                                                   |
|------------------------------------------|-------------------------------------------------------------|----------------------------------------------------------------------------------------------------|---------------------------------------------------|
| arvato OPUS e                            | 315 Version 2.19.0 (test)                                   |                                                                                                    | 17.10.2012 Impressum Datenschutz Nutzungsbed. 👉 🛝 |
| () () () () () () () () () () () () () ( | Conine Suchen Aboleich starten 🕅 Lokale Aufträge bereinigen |                                                                                                    |                                                   |
| eBIS-Gruppe:                             | Allgemein - Abgleich Lokaler Server <=> Zentraler Server    |                                                                                                    |                                                   |
| Abpleichdialone                          | Datenbereich                                                |                                                                                                    |                                                   |
| In the latter sector                     | Verarbeits                                                  | ingsstatus                                                                                                    |                                                   |
| er wagemen                               | Vollständiger Abgleich                                      |                                                                                                    |                                                   |
|                                          | Kasprechpartner übermittein                                 | Bereit                                                                                                    |                                                   |
|                                          | Folgende lokale Aufträne übermitteln:                       | Bereit                                                                                                    |                                                   |
|                                          |                                                             | Meren                                                                                                    |                                                   |
|                                          | Bestelldatum Besteller                                      | Bestellzeichen Auftragswert Notiz                                                                                                    | Local ID 8                                        |
|                                          | Datenabgleich<br>Vor der ersten<br>zentralen Serv           | Verwendung des lokalen Ebis-Clients, müssen die Daten mit dem<br>r abgeglichen vurden Goll dieser Abgleich jetzt durchgeführt werden? | X                                                 |
| Artikel                                  |                                                             |                                                                                                    |                                                   |
| Auftragserfassung_lokal                  |                                                             |                                                                                                    |                                                   |
| Auftragsverfolgung                       |                                                             |                                                                                                    |                                                   |
| Besuchsplanung                           |                                                             |                                                                                                    |                                                   |
| Formulare                                |                                                             |                                                                                                    |                                                   |
| Kampagnen                                |                                                             |                                                                                                    |                                                   |
| Konditionsprofile                        |                                                             |                                                                                                    |                                                   |
| Kunde_lokal                              |                                                             |                                                                                                    |                                                   |
| Harketing                                |                                                             |                                                                                                    |                                                   |
| Pierkindle                               |                                                             |                                                                                                    |                                                   |
| Postach                                  |                                                             |                                                                                                    |                                                   |
| Senoung                                  | Anzahl Ergebnisse: 0 yon 0 > >                              |                                                                                                    |                                                   |
| Verlag                                   |                                                             |                                                                                                    |                                                   |
| venag                                    |                                                             |                                                                                                    |                                                   |

Ihre lokalen Artikel-, Kunden- und Statistik-Daten werden nun geladen.

4. Schließen Sie nach dem Abgleich alle Browserfenster.

#### 3.1. Aktualisierung des Passwortes für die lokale Applikation

Während der oben beschriebenen Installation der lokalen Applikation haben Sie automatisch eine Mail mit einem Passwort vom System zugeschickt bekommen:

 Betreff: Passwort zurückgesetzt für lokale eBIS-Applikation.

 Herzlich willkommen bei OPUS eBIS,

 Ihr Passwort für die lokale eBIS-Applikation wurde zurückgesetzt auf: jP53K4SQe

 Das generierte Passwort ist maximal eine Stunde gültig. Bitte ändern Sie das Passwort umgehend nach dem Login.

 Mit freundlichen Grüßen

 Ihr eBIS-Team

Dieses Passwort würden Sie immer benötigen, wenn Sie sich **ohne** Internetverbindung im lokalen eBIS-Client anmelden müssten.

eBl

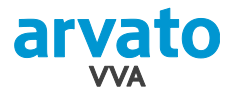

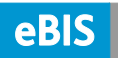

Bitte ändern Sie das vom System automatisch generierte Passwort wie folgt:

- 1. Starten Sie die lokale eBIS-Applikation erneut über "Start", "Programme" und "Lokale eBIS Applikation" während Sie mit dem Internet verbunden sind.
- 2. Loggen Sie sich mit Ihrem "normalen" eBIS Passwort ein.
- 3. Wählen Sie dann im Akkordeon-Menü den Punkt "Hilfe und Einstellungen" und dort "Passwort\_lokal".

In der Maske tragen Sie bitte in das Feld "Altes Passwort" das zugesendete Passwort aus der Mail ein. (*Tipp:* Kopieren Sie sich das Passwort durch markieren und anschließendem Drücken der Tastenkombination "STRG+C" aus der Mail und fügen Sie es dann mit der Tastenkombination "STRG+V" in das Feld ein.)

| Abgleichdialoge                                   | 🧾 🌔 Online 🔚 Speichem Passwort vergessen                                                                                                    |  |  |  |  |  |
|---------------------------------------------------|----------------------------------------------------------------------------------------------------|--|--|--|--|--|
| Artikel                                           | Passwort [lokal]                                                                                                    |  |  |  |  |  |
| Auftragserfassung_lokal                           |                                                                                                    |  |  |  |  |  |
| Auftragsverfolgung                                | Altes Passwort                                                                                                    |  |  |  |  |  |
| ormulare                                          | Neues Passwort                                                                                                    |  |  |  |  |  |
| lilfe und Einstellungen                           |                                                                                                    |  |  |  |  |  |
| Passwort Passwort [lokal] Hilfe Versionen Kontakt | Passwort wiederholen Ein Passwort muss folgende Ansprüche erfüllen: - minimale Länge 6 Zeichen bzw. Ziffern - maximale Länge 30 Zeichen bzw. Ziffern - Passwort darf keine Umlaute und keine Sonderzeichen enthalten - Zeichen/Ziffern dürfen nicht alle gleich sein - Zeiswort darf nicht mit dem alten Passwort überinstimmen - Passwort darf nicht gleich Login sein - Passwort durget nicht gleichen und eine Ziffer enthalten |  |  |  |  |  |
|                                                   |                                                                                                    |  |  |  |  |  |

In die Felder "Neues Passwort" und "Kennwort wiederholen" geben Sie ein Passwort ein.

*Tipp:* Damit Sie sich keine zwei verschiedene Passwörter für eBIS merken müssen (eins für die Nutzung mit Internetanschluss und eins für die ohne Zugang zum Internet) empfehlen wir, dass Sie hier Ihr allgemeines eBIS-Passwort eingeben.

4. Klicken Sie in der Funktionsleiste auf "Speichern".

Damit ist die Installation der lokalen eBIS-Applikation und Ihrer lokalen Datenbank abgeschlossen.

### 4. Funktionsprüfungen

Damit sichergestellt ist, dass die Installation und die Einstellungen Ihres Systems korrekt sind, führen Sie nun die folgenden Prüfungen nach dem Start der lokalen eBIS-Applikation durch.

#### 4.1. Excel-Export

- 1. Wählen Sie im Akkordeonmenü den Eintrag "Kunde lokal / Kunden suchen".
- 2. Wählen Sie im Parameter "Verlagsnummer" eine Verlagsnummer aus (siehe 1).
- 3. Wählen Sie im Parameter "Vertreternummer" Ihre Vertreternummer (siehe 2).
- 4. Jetzt klicken Sie in der Funktionsleiste auf die Lupe zum Suchen (siehe 3).

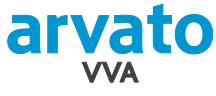

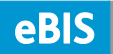

4

| <b>«</b>                  | J 📀 Online 🗠         | Suchen        | Löschen           |                  |                              |                 |      |            |  |  |  |
|---------------------------|----------------------|---------------|-------------------|------------------|------------------------------|-----------------|------|------------|--|--|--|
| () 99900 - Musterverlags- | Kundensuche          |               |                   |                  | 0                            |                 |      | 2          |  |  |  |
| Abgleichdialoge           | Stishwortsusho       |               |                   |                  |                              |                 |      |            |  |  |  |
| Artikel                   | Kundennummer         | W/A - Kun Y   |                   | Bundesland       | ~                            | Merkmalsname    |      | ~          |  |  |  |
| Auftragserfassung_lokal   | Name                 | VVA - Kun     |                   | Gebiet           |                              | Merkmalsauspr.  |      | ~          |  |  |  |
| Auftragsverfolgung        | Vorname              |               |                   | Vertreter        | 5 - Heckmann, Ines 🗸         | Kampagne        |      | 1          |  |  |  |
| Formulare.                | Strasse              |               |                   | Stammhausnummer  |                              | Werbesperre     | ✓    | nur Aktive |  |  |  |
| Konditionsprofile         | PLZ/Ort              |               |                   | Absatzweg Verlag | ×                            | Kontaktart      |      | ~          |  |  |  |
| Kunde_lokal               | Land                 |               | ~                 | Verlag           | 99900 - Musterverlags-GmbH V | Kontakt von/bis |      | •          |  |  |  |
| 🔍 Kunden suchen 🔺         | Adresstyp            | GA - Haupt- u | nd Lieferadress 👻 | 4                |                              | Kontaktstatus   |      | ~          |  |  |  |
| Grunddaten                |                      |               |                   | •                |                              |                 |      |            |  |  |  |
| Verlagskonditionen        |                      | Vork Nr       | Nama              |                  | Ctragge                      | Land            | 01.7 | Ort        |  |  |  |
| Adressen                  | LS VVA-KUNI          | Verk-INF      | Name              |                  | Strasse                      | Lanu            | PLZ  | Ort        |  |  |  |
| Ansprechpartner           |                      |               |                   |                  |                              |                 |      |            |  |  |  |
| Fortsetzungen             |                      |               |                   |                  |                              |                 |      |            |  |  |  |
| Umsatz                    |                      |               |                   |                  |                              |                 |      |            |  |  |  |
| Merkmale                  |                      |               |                   |                  |                              |                 |      |            |  |  |  |
| Bestellhistorie           |                      |               |                   |                  |                              |                 |      |            |  |  |  |
| Postfach                  |                      |               |                   |                  |                              |                 |      |            |  |  |  |
| Sendung                   | 4                    |               |                   |                  |                              |                 |      | Þ          |  |  |  |
| Statistik                 | Anzahl Ergebnisse:   | 1 von         | 0 🐹 🖽             |                  |                              |                 |      |            |  |  |  |
| ou court                  | , and an engebrisser |               |                   |                  |                              |                 |      |            |  |  |  |

Es werden Ihre Kunden in der Ergebnisliste angezeigt.

- 5. Nun klicken Sie bitte auf den Excel-Button in der Funktionsleiste unten.
- 6. Die Ergebnisliste sollte sich jetzt in Excel öffnen.

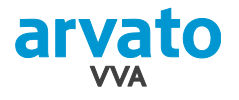

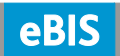

#### 4.2. PDF-Report-Anzeige

- 1. Wählen Sie im Akkordeonmenü den Eintrag "Artikel / Artikel suchen".
- 2. Klicken Sie auf "Suchen" in der Funktionsleiste (siehe 1). Nach kurzer Zeit werden in der Ergebnisliste Artikel angezeigt.
- 3. Führen Sie auf einen Artikel in der Ergebnisliste einen Doppelklick aus (siehe 2). Sie gelangen dadurch in den Dialog "Artikel / Bestand".

| Hauptmenu               |                |                              |       |          |             |                   |         |         |             |               | í.              | 1        |
|-------------------------|----------------|------------------------------|-------|----------|-------------|-------------------|---------|---------|-------------|---------------|-----------------|----------|
| <b>«</b>                | J 📀 Online     | e 🗠 💊 Suchen 🜄 Lösche        | n     |          |             |                   |         |         |             |               |                 |          |
| 99900 - Musterverlags-  | Artikel suchen | •                            |       |          |             |                   |         |         |             |               |                 | ?        |
| Abgleichdialoge         | Stichwortsuche |                              |       |          |             |                   |         |         |             |               |                 |          |
| Artikel                 | Nummer         |                              |       | Autor    |             |                   |         | Verlage | snummer     | 99900 - Mu    | sterverlags-Gmb | н▼       |
| 🔍 Artikel suchen 📃 🔺    | Artikelkennung | 3                            | ~     | Fakturie | ertext      |                   |         | Produk  | tgruppe     |               |                 | ~        |
| - Charlen Grunddaten    | Merkmalsname   | •                            | ~     | ArtikelN | r. in Komb. |                   |         | Gruppe  | enauswahl   |               |                 | ~        |
| Bestand                 | Merkmalsausp   | r.                           | ~     | Lieferba | ar          |                   | ~       | Gruppe  | enschlüssel |               |                 |          |
| Konditionen             | Status         |                              | ~     |          |             |                   |         |         |             |               |                 |          |
| Drain                   |                |                              |       |          |             |                   |         |         |             |               |                 |          |
| M Preis                 | ArtikelNr      | Fakturiertext                | Autor |          | Preis D     | ISBN              | EAN     |         | VerlagsNr   |               | Produktgr.      |          |
| Vertriedsinfo           | 999/00001      | Sakrileg                     |       |          | 0,00        | 978-3-785-72152-8 | 9783785 | 721528  | 99900 - Mus | terverlags-Gn | 00000 - Musterv | /erlag_  |
| Tagesinfo               | 999/00002      | Familienpackung              |       |          | 0,00        | 978-3-810-50664-8 | 9783810 | 506648  | 99900 - Mus | terverlags-Gn | 08000 - Musterv | /erlag   |
| - 🌆 Planung 📃           | 999/00003      | Diabolus 2                   |       |          | 0,00        | 978-3-785-72194-3 | 9783785 | 721943  | 99900 - Mus | terverlags-Gn | 08000 - Musterv | /erlag   |
| - 🕕 Merkmale            | 999/00004      | Die Nähe des Himmes          |       |          | 0,00        | 978-3-453-01602-5 | 9783453 | 016025  | 99900 - Mus | terverlags-Gn | 08000 - Musterv | /erlag   |
| Dflagafaldar 🔳          | 999/00005      | Antonio im Wunderland        |       |          | 0,00        | 978-3-463-40484-2 | 9783463 | 404842  | 99900 - Mus | terverlags-Gn | 08000 - Musterv | /erlag   |
| Auftragserfassung_lokal | 999/00007      | Die Möglichkeit einer Insel  |       |          | 0,00        | 978-3-832-17928-3 | 9783832 | 179283  | 99900 - Mus | terverlags-Gn | 00000 - Musterv | verlag   |
| Auftragsverfolgung      | 999/00008      | Hectors Reise oder die Suche |       |          | 0,00        | 978-3-492-04528-6 | 9783492 | 045286  | 99900 - Mus | terverlags-Gn | 08000 - Musterv | /erlag   |
| Formulare.              | 999/00010      | Der Schwarm                  |       |          | 0,00        | 978-3-462-03374-3 | 9783462 | 033743  | 99900 - Mus | terverlags-Gn | 08000 - Musterv | /erlag   |
| Konditionsprofile       | 999/00011      | Molwanien                    |       |          | 0,00        | 978-3-453-12013-2 | 9783453 | 120132  | 99900 - Mus | terverlags-Gn | 08000 - Musterv | /erlag   |
| Kunde lokal             | 999/00013      | Das Jesusfragment            |       |          | 0,00        | 978-3-426-62837-6 | 9783426 | 628376  | 99900 - Mus | terverlags-Gn | 00000 - Musterv | verlag   |
| Doctfach                | 999/00014      | Die Liste                    |       |          | 0,00        | 978-3-453-43098-0 | 9783453 | 430980  | 99900 - Mus | terverlags-Gn | 08000 - Musterv | /erlag   |
| Conduna                 | 999/00015      | Cupido                       |       |          | 0,00        | 978-3-499-23966-3 | 9783499 | 239663  | 99900 - Mus | terverlags-Gn | 08000 - Musterv | verlag - |
| sendung                 | •              |                              |       |          |             |                   |         |         |             |               |                 |          |
| Statistik               | Anzahl Ergebni | sse: 896 von 896 🔉           | E 🖽 👘 |          |             |                   |         |         |             |               |                 |          |

- 4. Klicken Sie dort in der Funktionsleiste auf das Druckersymbol (siehe 1).
- 5. Klicken Sie im anschließenden Dialog auf OK (siehe 2).

| «                         | 🤳 🌔 Online 😰                   | s   4    ▶                        | M 7        | Online-Bestand                   | ermitte | In 🚵 🌔                 | 1                              |                     |                       |                             |                          |
|---------------------------|--------------------------------|-----------------------------------|------------|----------------------------------|---------|------------------------|--------------------------------|---------------------|-----------------------|-----------------------------|--------------------------|
| () 99900 - Musterverlags- | Bestand                        |                                   |            |                                  |         |                        |                                |                     |                       |                             |                          |
| Abgleichdialoge           | Fakturiertext F                | amilienpackung                    | ]          |                                  |         | Dispo                  | obestand                       | ∣<br>∋n             | 0                     | Ersch.geplant<br>Meldenumme | r 037 - Restlo           |
| Artikel suchen            | ISBN S<br>Verlag M<br>Preis D  | 78-3-810-5066<br>//usterverlags-G | 4-8<br>mbH |                                  |         | Absa<br>Saldo<br>Preis | tz laufen<br>o Abs. sei<br>o A | des Jał<br>it Ersch | nr 0<br>0<br>0,00 EUF | Liefersperre<br>Preis CH    | G - Sperre 1<br>0,00 CHF |
| - 🐻 Grunddaten            | Lager                          |                                   |            | Disposition                      |         |                        |                                |                     |                       |                             |                          |
| 🎼 Bestand                 | Gesamtbestand                  |                                   | 0          | Meldebestand                     |         |                        | 0                              | Pfleg               | efelder               |                             |                          |
| - Konditionen             | Sperrbestand                   |                                   | 0          | Reichzeit in Mor                 | 1.      |                        | 0,0                            |                     |                       |                             | suchen                   |
| - The Preis               | Remissionsbestand              | Bonort                            | murde      | apporiant Bitt                   | o cchr  | nuon Ci                | o in ihroi                     | m oBio              | Postfach n            | a ch                        | Wert                     |
| - 🎼 Vertriebsinfo         | - 16 Vertriebsinfo Antiquariat |                                   |            | Report wurde genenert. Ditte sch |         |                        |                                | Bestand Verlag      |                       |                             |                          |
| Tagesinfo                 | Verlagsrückware                |                                   |            | 2                                |         | ОК                     | _                              |                     |                       |                             |                          |
| - 🎼 Planung               | Bestand in Klärung             |                                   | 0          | Ruckstell                        | en/Res  | servieri               | Ingen                          | gep                 | iante Erstau          | unage                       |                          |
| (i) Merkmale              | Kommissionsbestar              | nd 0                              |            | Summe Ruckst.                    |         |                        |                                | Ver                 | triebsinfo 1          |                             |                          |
|                           |                                |                                   |            | - davon vormer                   | ker     |                        |                                | Ver                 | triebsinfo 2          |                             |                          |
| Auftragserfassung_lokal   | Rechnungsabsat                 | z                                 |            | Terminauftr.                     |         |                        | 0 =                            | Ver                 | triebsinfo 3          |                             |                          |
| Auftragsverfolgung        | lfd. Jahr                      |                                   | 0          | - davon                          |         |                        | 0                              | War                 | nzahl                 |                             |                          |
| Formulare                 | lfd. Monat                     |                                   | 0          | Parkaufträge                     |         |                        |                                |                     |                       |                             |                          |
| Konditionsprofile         | lfd. Tag                       |                                   |            | - davon Sonstig                  | е       |                        | 0                              |                     |                       |                             |                          |
| Kunde_lokal 0 C           |                                |                                   |            |                                  |         |                        |                                |                     |                       |                             |                          |
| Postfach                  | Jahr                           | Мо                                | nat        |                                  | Tag     |                        |                                |                     | Seit Ersch. V         | Nerte                       |                          |
| Sendung                   | Datum Rec                      | hnung Rem                         | ission     | Saldo                            | Quot    | e [%]                  | Davon                          | w   c               | avon Gr               | Davon So                    |                          |
| Statistik                 | 10.2011                        | 0                                 |            | 0 0                              |         | 0.0                    |                                | 0                   | 0                     | 0                           |                          |

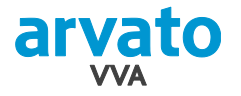

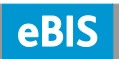

- 6. Wechseln Sie über das Akkordeonmenü ins Postfach (siehe 1) und aktualisieren Sie es über den Aktualisieren-Button (siehe 2).
- 7. Der Report Artikel-Stammblatt 10171 wird neu aufgeführt.
- 8. Mit einem Doppelklick auf den Report soll sich dieser nun als PDF öffnen.

| «                         | 🎩 🌔 Online 🛛 💯 Aktualisieren 🕱 Report löschen 🍃 Report archivieren |                         |
|---------------------------|--------------------------------------------------------------------|-------------------------|
| () 99900 - Musterverlags- | Postfach                                                           |                         |
| Abgleichdialoge           | Pos Verlag Auswertungszeitraum Reportname                          | Variante                |
| Artikel                   | 1     99900 - Muster null-null     Artikel-Stammblatt              | R 10171 0001 S73712.pdf |
| Auftragserfassung_lokal   |                                                                    |                         |
| Auftragsverfolgung        |                                                                    |                         |
| Formulare                 |                                                                    |                         |
| Konditionsprofile         |                                                                    |                         |
| Kunde_lokal               |                                                                    |                         |
| Postfach 1                |                                                                    |                         |
| 🐠 Postfach                |                                                                    |                         |
| Archiv                    |                                                                    |                         |
| Details                   |                                                                    |                         |

#### 4.3. Testauftrag erfassen

- 1. Öffnen Sie im Akkordeonmenü den Eintrag "Kunde lokal" (siehe 1).
- 2. Suchen Sie mit Eingabe eines Stichwortes einen Kunden, z. B. sich selber (Verlagsvertretung...).
- 3. Mit einem Doppelklick auf den Kunden gelangen Sie in "Kunden" / "Grunddaten".
- 4. Klicken Sie in der Funktionsleiste auf "Neuen Auftrag erfassen" (siehe 2).

| <u>«</u>                                                                                 | 🎩 🜔 Online 🛤 🚺 4 🕨 🕅 🌄      | Neuen Auftrag erfassen  |                      |                  |  |  |  |
|------------------------------------------------------------------------------------------|-----------------------------|-------------------------|----------------------|------------------|--|--|--|
| () 99900 - Musterverlags-                                                                | Grunddaten                  |                         |                      | ?                |  |  |  |
| Abgleichdialoge                                                                          |                             |                         | Qütaralah            |                  |  |  |  |
| Artikel                                                                                  | VVA-Kundennummer: 2207520   | Verkehrsnummer: Stamm   | hausnummer:          |                  |  |  |  |
| Auftragserfassung_lokal Vertreter: 5 - Heckmann, Ines Verlag: 99900 - Musterverlags-GmbH |                             |                         |                      |                  |  |  |  |
| Auftragsverfolgung                                                                       |                             | I                       | 1 1                  |                  |  |  |  |
| Formulare.                                                                               | Verlag                      | Vertreter               | Durchschn Konditions | . Konditionstext |  |  |  |
| Konditionsprofile                                                                        | 99900 - Musterverlags-GmbH  | 5 - Heckmann, Ines      | 000000               |                  |  |  |  |
| Kunde_lokal                                                                              |                             |                         |                      |                  |  |  |  |
| Kunden suchen                                                                            |                             |                         |                      |                  |  |  |  |
| 🚽 🖞 Grunddaten                                                                           | Anzahl Ergebnisse: 1 von 1  |                         |                      |                  |  |  |  |
| 🚽 Verlagskonditionen                                                                     | Grunddaten                  |                         |                      |                  |  |  |  |
| - 🔗 Adressen                                                                             | Status 10 - aktiv (Standard | ILNNr.                  | Branche              | 240 - null       |  |  |  |
| Ansprechpartner                                                                          | Letzte Änd. 13.09.2011      | Kundenkennung 15 - Vert | reter Nielsengebiet  | 3a               |  |  |  |
| • Fortsetzungen                                                                          | Verkehrsnr.                 | Stammhausnr.            | Regionalkennz.       | 07231            |  |  |  |
| Umsatz                                                                                   | Kundennr. Alt               | Stammhaus               |                      |                  |  |  |  |
| (1) Merkmale                                                                             | Allgemein                   |                         |                      |                  |  |  |  |
| 🕕 🚺 Bestellhistorie 🗾                                                                    | Liefersperre N - Nein       | Auftr. Zus. fassg       | MaxPalHöhe           | 1600             |  |  |  |
| Postfach                                                                                 | Kreditlimitsperre           | Rechnungstrennung       | MaxPalGewicht        | 0                |  |  |  |

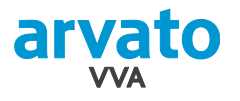

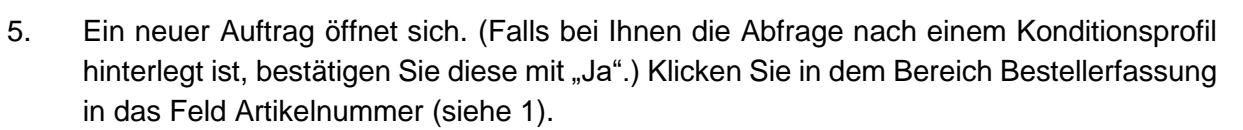

6. Tragen Sie dort eine beliebige Artikelnummer ein und bestätigen Sie 2 x mit der Entertaste.

| arvato eB                                                            | BIS                       | 🔵 Version 3.8.3 (int)   VV.                             | ADemo   Bernd Mustermâñ09<br>eBIS-Gruppe: Demo               | 0.2017 Impressum Date                          | nschutz Nutzungsbed. 🏠 🗊                                                                                                    |  |  |  |  |
|----------------------------------------------------------------------|---------------------------|---------------------------------------------------------|--------------------------------------------------------------|------------------------------------------------|----------------------------------------------------------------------------------------------------|--|--|--|--|
| ≒ Menü 🌔 💣 🕕 Be                                                      | estellhist. 🚢 AP 📓 Umsatz | Kopieren 🗵 Löschen                                      | 📑 Auftragswert 📄 Drucken                                     | 📝 BWA 🛃 nur Pos. 🖡                             | 🖡 Schließen 🐈 Neuer Unterauftrag                                                                                                    |  |  |  |  |
| Aktueller Auftrag                                                    |                           |                                                         |                                                              |                                                |                                                                                                    |  |  |  |  |
| CeBis AuftNr. 166762<br>eBIS Status N - Nor<br>Bestellzeichen VVADer | ?<br>mal (Standard)<br>mo | Besteller<br>Lieferadresse<br>Bestelldatum              | 2207520/ Verlagsvertretung,<br>06.09.2017                    | , Ines, Heckmann, An der                       | Autobahn, D, 33310, Gütersloh                                                                                                    |  |  |  |  |
| Auftrag - Konditionen                                                |                           |                                                         |                                                              |                                                | ?                                                                                                    |  |  |  |  |
| Grunddaten                                                           |                           |                                                         |                                                              |                                                |                                                                                                    |  |  |  |  |
| Bestellzeichen V                                                     | VADemo                    | Parken                                                  | ~                                                            | eBIS Status                                    | N - Normal (Standard)                                                                                                    |  |  |  |  |
| Bestelldatum 0                                                       | 6.09.2017                 | Lieferweg                                               | ~                                                            | Weitergabe an                                  | ~                                                                                                    |  |  |  |  |
| Fakturdatum                                                          |                           | Versandkostenber.                                       | ~                                                            | Wiedervorlagedatum                             |                                                                                                    |  |  |  |  |
| Vormerken                                                            | ~                         | Bearbeitung durch                                       | VVADemo - Bernd Muste 🗡                                      | Erfasser                                       | VVADemo - Bernd Muste 🌱                                                                                                    |  |  |  |  |
| Geschäftsprozess 1                                                   | 300000 - Reiseauftrag 🛚 🎽 |                                                         |                                                              | sel. Konditionsprofil                          | Reiseauftrag                                                                                                    |  |  |  |  |
| Konditionen                                                          |                           |                                                         |                                                              |                                                |                                                                                                    |  |  |  |  |
| Rabattsatz                                                           |                           | Zahlungsziel Tage                                       | 90                                                           | Fälligkeit                                     |                                                                                                    |  |  |  |  |
| Skonto % 2                                                           | ,00                       | Zahlungsziel Skonto                                     | 60                                                           | RR (Monate)                                    |                                                                                                    |  |  |  |  |
| Skontodatum                                                          |                           | Valuta Tage                                             |                                                              | RR (bis Datum)                                 |                                                                                                    |  |  |  |  |
|                                                                      |                           | Valutadatum                                             |                                                              | Konditionsprofile                              | × .                                                                                                    |  |  |  |  |
| Versand                                                              |                           |                                                         |                                                              |                                                | - There is a second second sec |  |  |  |  |
| Menge Sort.Pkt.                                                      |                           | Auftragszusam.                                          | J - Ja, Zusammenfassun 🎽                                     | Sonderbearbeitung                              | ×                                                                                                    |  |  |  |  |
| Aktionskennzeichen                                                   |                           | Sendungszusam.                                          | J - Ja, Zusammenfassun                                       | Teilauslieferung                               | J - Ja (Standard)                                                                                                    |  |  |  |  |
| na titan di sa tata                                                  |                           |                                                         |                                                              |                                                |                                                                                                    |  |  |  |  |
| Position - opersicit                                                 |                           |                                                         |                                                              |                                                | 1                                                                                                    |  |  |  |  |
| Verlagsnummer 💽 2x 👔 Mengenformular                                  |                           |                                                         |                                                              |                                                |                                                                                                    |  |  |  |  |
| Formular                                                             | <b>U</b>                  | Filter                                                  | Überschriften                                                |                                                |                                                                                                    |  |  |  |  |
| Menge Partiemenge                                                    | Artikeltyp Formular Artik | elnummer EAN                                            | Artikeltext                                                  | Ladenpreis Eink                                | kau Meldenummer Saldo K                                                                                                    |  |  |  |  |
| 1                                                                    | 125                       | 1                                                       |                                                              |                                                | ×                                                                                                    |  |  |  |  |
|                                                                      | 999/6<br>999/8            | 0125 - CD Spiele Log dies<br>19125 - Thekendisplay Spie | ist ein Test für die Reports II<br>& Rat     002 - Liechar i | 096 - Titel nicht me<br>innerhalb von 6 Wochen | ehr im 🗘 🗸                                                                                                    |  |  |  |  |

- 7. Klicken Sie im Akkordeonmenü auf Notiz (siehe 1).
- 8. Tragen Sie in der Notiz "Testauftrag" ein (siehe 2).

eBIS

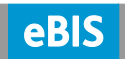

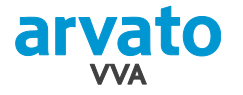

9. Klicken Sie in der Funktionsleiste auf "Schliessen" (siehe 3).

| <b>«</b>                |            | 🕐 Onlin    | e 🚺 Bes  | tellhistorie | 실 Kunde- | AP 📓 | Umsatz 🎝   | Kopiere | en 🕱 Löschen 🛽    | Auftragswert 🛃 Drucke      | n 📑 BWA 🔋 Schliessen 🔍    |
|-------------------------|------------|------------|----------|--------------|----------|------|------------|---------|-------------------|----------------------------|---------------------------|
| 99900 - Musterverlags-  | Aktu       | eller Auft | trag     |              |          |      |            |         |                   |                            | Auftrag                   |
| Abgleichdialoge         | $\bigcirc$ | eBIS A     | uftNr. 1 | 50868        |          | Bes  | steller    | 2207    | 7520/ Verlagsvert | tretung, Ines, Heckmann, A | n der A 3 ahn, schliessen |
| Artikel                 |            | eBIS S     | tatus N  | Normal (St   | andard)  | Liet | feradresse | 17 1    | 0.2011            |                            | -                         |
| Auftragserfassung_lokal |            | Destei     | zeichen  | neckviden    |          | Des  | Stendatum  | 17.1    | 0.2011            |                            |                           |
| Auftrag suchen          |            | 1          |          | 0            | 0        | 0    | 0          | 0.0     | 999/20250         | C++                        | 037 - Resti 0.0           |
| - 🔤 🗖 Kunde - Umsatz    |            | 1          |          |              |          |      |            | - / -   | ,                 |                            |                           |
| - 🕜 🗖 Adressen          |            |            |          |              |          |      |            |         |                   |                            |                           |
| Kunde - Konditione      |            |            |          |              |          |      |            |         |                   |                            |                           |
| Auftrag - Kondition     |            |            |          |              |          |      |            |         |                   |                            |                           |
| Dersicht - Übersicht    |            |            |          |              |          |      |            |         |                   |                            |                           |
| 🕒 🗹 Notiz 🚹             | •          |            |          | _2           |          |      |            |         |                   |                            |                           |
|                         | Anz        | ahl Ergeb  | nisse:   | 2 von        | 2        |      | X 🔛        |         |                   |                            |                           |
|                         |            | _          |          |              |          |      |            |         |                   |                            |                           |
| Auftragsverfolgung      | NOUZ       |            |          |              |          |      |            |         |                   |                            | (1                        |
| Formulare               | Betre      | uung       | Testauft | rag 🥑        |          |      | <u>^</u>   |         |                   |                            |                           |
| Konditionsprofile       |            |            |          |              |          |      |            |         |                   |                            |                           |
| Kunde lokal             |            |            |          |              |          |      |            |         |                   |                            |                           |

- 10. Klicken Sie im Akkordeonmenü auf Abgleichdialoge und prüfen Sie, ob der eben erfasste Auftrag dort auftaucht.
- 11. Löschen Sie den Auftrag wieder, indem Sie ihn in der "Auftragserfassung\_lokal" suchen, dann via Doppelklick öffnen und in der obigen Funktionsleiste den "Löschen"-Button klicken.

|     | 📀 Online 🕕     | Bestellhistorie 🎽 | 🔓 Kunde-AP 📓 Ums | satz 🛓 Kopielen | 🔀 Löscher 📑       | Auftragswert 🕎  | Drucken 🛃 B      | WA 🔋 Schliessen |
|-----|----------------|-------------------|------------------|-----------------|-------------------|-----------------|------------------|-----------------|
| Akt | ueller Auftrag |                   |                  |                 |                   |                 |                  |                 |
| 0   | eBIS AuftNr.   | 2                 | Besteller        | Testkon         | to, eBIS Neukunde | e, dient der Au | uftragserfassung | J, mit Neukund  |

Ihre lokale eBIS-Client Applikation ist nun einsatzbereit.

## 5. Löschen der lokalen eBIS-Applikation inkl. Datenbank

Aus verschiedenen Gründen kann es vorkommen, dass Sie die lokale eBIS-Applikation einmal von Ihrem Rechner entfernen möchten oder müssen. Zum Beispiel, weil es eine neue Version gibt oder Sie ganz einfach einen neuen Rechner bekommen und den alten "sauber" zurückgeben müssen.

#### 5.1. Datenabgleich

Bevor Sie die Löschung starten, sollten Sie sicherstellen, dass Sie alle wichtigen Daten an den eBIS Server übertragen haben. Lokale Aufträge oder lokal erfasste

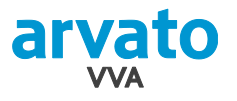

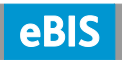

# Ansprechpartneränderungen werden mit der Deinstallation gelöscht. Darum also ggf. die Daten abgleichen!

- 1. Starten Sie die lokale eBIS-Applikation während Sie mit dem Internet verbunden sind.
- 2. Prüfen Sie über den Reiter "Abgleichdialoge" im Akkordeon-Menü, ob noch Auftrage lokal gespeichert sind, die Sie in die zentrale Datenhaltung übertragen möchten. Auch wenn Sie Ansprechpartner gepflegt haben, sollten Sie den Datenabgleich einmal starten. (siehe Punkt 10 unter 4.3 "Testauftrag erfassen")
- 3. Setzen Sie mit Klick auf die Checkbox die Häkchen in "Ansprechpartner übermitteln" und "Folgende lokale Aufträge übermitteln". Dann den "Abgleich starten" (siehe 1, 2, 3).

| <b>«</b>              | 🍠 🅜 Online 🔍 Suchen 🖏 Abg           | leich starten 🕱 Lokale Aufträg | e bereinigen |                         |              |       |
|-----------------------|-------------------------------------|--------------------------------|--------------|-------------------------|--------------|-------|
| eBIS-Gruppe:          | Allgemein - Abgleich Lokaler Serve  | > Zentraler Server             |              |                         |              |       |
| Abgleichdialoge       | Datenbereich                        | 2                              | Verarbeitu   | <u>ingsstatus</u>       |              |       |
| 🚯 Allgemein           | Vollständiger Abgleich              |                                |              |                         |              |       |
| Benutzereinstellungen | 🛛 🛛 Ansprechpartner übe             | rmitteln                       |              | Bereit                  |              |       |
|                       | Stammdaten laden                    |                                |              | Bereit                  |              |       |
|                       | 🕑 🗵 Folgende lokale Auftr           | räge übermitteln:              |              | Bereit                  |              |       |
|                       |                                     |                                |              |                         |              |       |
|                       | Bestelldatum                        | Besteller                      |              | Bestellzeichen          | Auftragswert | Notiz |
|                       | 24.08.2012 108 - eBIS Neukunde dien |                                |              | serfassung prey03_003AD | 0,00         |       |
|                       |                                     |                                |              |                         |              |       |
|                       |                                     |                                |              |                         |              |       |
|                       |                                     |                                |              |                         |              |       |
|                       |                                     |                                |              |                         |              |       |
|                       |                                     |                                |              |                         |              |       |

4. Danach beenden Sie eBIS und schließen alle Browser-Fenster.

#### 5.2. Löschen der lokalen Applikation

- 1. Rufen Sie die Programmdatei ,unistall.exe' aus dem Ordner, in dem Ihre lokale eBIS Applikation installiert ist, auf (im Normalfall findet sich der Ordner unter C:\eBISClient)
- 2. Bestätigen Sie den folgenden Dialog mit "Ja"

| Deinstalliere Lokale eBIS Applikation           Dies wird Lokale eBIS Applikation vollkommen von Ihrem System entfernen. Wollen Sie dies wirklich           Ja         Nein | X   |
|----------------------------------------------------------------------------------------------------|-----|
| Nachdem die Deinstallation abgeschlossen ist, schließen Sie den Dialog mit "Beenden":                                                                                       | D X |

3.

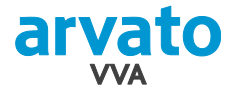

#### 5.3. Löschen der lokalen Datenbank

1. Zum Löschen der lokalen Datenbank rufen Sie bitte Ihren Arbeitsplatz, dort das Laufwerk C:\ auf und markieren den Order eBIS-DB mit einem Klick.

|     | Arbeitsplatz                                                 |       |                     |                    |                 |  |  |  |  |  |
|-----|--------------------------------------------------------------|-------|---------------------|--------------------|-----------------|--|--|--|--|--|
|     |                                                              |       |                     |                    |                 |  |  |  |  |  |
|     | <u>D</u> atei <u>B</u> earbeiten <u>A</u> nsicht <u>F</u> av |       |                     |                    |                 |  |  |  |  |  |
|     | 🔆 Zurück 🔹 🕥 - 🏂 🔎                                           |       |                     |                    |                 |  |  |  |  |  |
|     | Adresse 🥯 C:\                                                |       |                     |                    | 💌 ラ Wechseln zu |  |  |  |  |  |
|     | Name 🔺                                                       | Größe | Тур                 | Geändert am        |                 |  |  |  |  |  |
|     | 🗀 Dokumente und Einstellungen                                |       | Dateiordner         | 11.03.2011 16:05   |                 |  |  |  |  |  |
|     | DOTED                                                        |       | Dateiordner         | 01.03.2011 09:51   |                 |  |  |  |  |  |
|     | BIS-DB                                                       |       | Dateiordner         | 23.03.2011 18:11   |                 |  |  |  |  |  |
| F   | Entwicklung                                                  |       | Dateiordner         | 23.02.2010 12:14   |                 |  |  |  |  |  |
|     | Größe: 2,77 MB                                               |       | Dateiordner         | 29.06.2007 16:27   |                 |  |  |  |  |  |
| bbe |                                                              |       | Dateiordner         | 03.02.2009 09:21   |                 |  |  |  |  |  |
|     | C Program Files                                              |       | Dateiordner         | 29.06.2007 16:25   |                 |  |  |  |  |  |
|     | C Programme                                                  |       | Dateiordner         | 28.02.2011 10:41   |                 |  |  |  |  |  |
|     | C Projects                                                   |       | Dateiordner         | 09.02.2010 12:11   |                 |  |  |  |  |  |
|     | SUPPORT .                                                    |       | Dateiordner         | 29.06.2007 23:57   |                 |  |  |  |  |  |
|     | SWSHARE                                                      |       | Dateiordner         | 02.08.2007 19:50   |                 |  |  |  |  |  |
|     | temp                                                         |       | Dateiordner         | 18.09.2009 09:03   |                 |  |  |  |  |  |
|     | C VALUEADD                                                   |       | Dateiordner         | 29.06.2007 23:57   |                 |  |  |  |  |  |
|     |                                                              |       | Dateiordner         | 24.03.2011 10:01   |                 |  |  |  |  |  |
|     | 🕮 5_0-1.xls                                                  | 4 KB  | Microsoft Excel-Arb | . 09.11.2010 14:14 |                 |  |  |  |  |  |
|     | ASLog.txt                                                    | 40 KB | Textdokument        | 05.07.2010 16:36   |                 |  |  |  |  |  |
|     | 📃 asmruntime.log                                             | 7 KB  | Textdokument        | 17.09.2010 13:18   |                 |  |  |  |  |  |
|     | 📃 ctapi_out_gr.txt                                           | 0 KB  | Textdokument        | 12.04.2010 10:07   |                 |  |  |  |  |  |
|     | 📄 drivez.log                                                 | 3 KB  | Textdokument        | 29.06.2007 16:35   |                 |  |  |  |  |  |

2. Klicken Sie dann auf die rechte Maustaste und wählen Sie "Löschen" und bestätigen die Löschung mit "Ja".

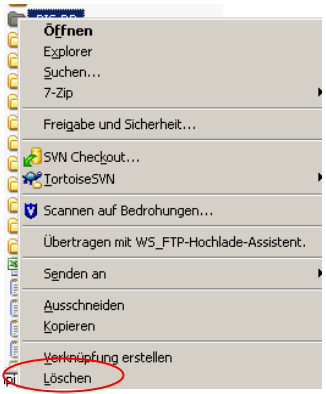

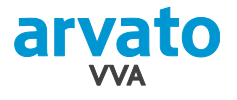

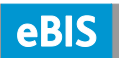

## 6. Support

In eBIS steht Ihnen über das Modul "Einstellungen und Hilfe" eine Online-Hilfe zur Verfügung.

Über das Fragezeichen auf jeder Seite erhalten Sie gezielt Informationen zu den einzelnen Feldern der aktuellen Seite.

Hilfe

Weitergehende Hilfe erhalten für den Support angemeldete User bei der eBIS-Hotline oder Ihrem Kundenbetreuer.